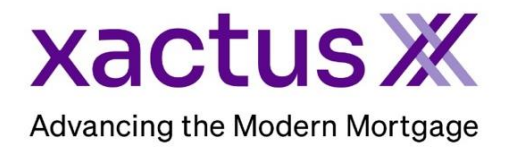

1. Start by logging into Xactus360 and from the home page, click Administration.

| xactus 360                                                                     | Q Find order | → DA ~ |
|--------------------------------------------------------------------------------|--------------|--------|
| HOME BATCH SUBMISSIONS ACCOUNT MANAGEMENT REPORTS PREFERENCES ADMINISTRATION N |              |        |

2. If you are setup with additional branches, select the branch to add the operator to. If not, you may ignore this step.

| Code   | Name                | Company Identifier | City     | <u>State</u> | Status |
|--------|---------------------|--------------------|----------|--------------|--------|
| 0330   | XACTUS TEST ACCOUNT |                    | BROOMALL | PA           | Active |
| 0330AA | XACTUS TEST ACCOUNT |                    | BROOMALL | PA           | Active |
| 0330AB | XACTUS TEST ACCOUNT |                    | BROOMALL | PA           | Active |
| 0330AC | XACTUS TEST ACCOUNT |                    | BROOMALL | PA           | Active |

3. Then, click Add New Operator.

| XACTUS TEST ACCOUNT (X0330) Show Locked Operators View All Account Details   Search operators Add New Operator Add New Operator |                 |     |          |        |    |             |               |            |
|----------------------------------------------------------------------------------------------------|-----------------|-----|----------|--------|----|-------------|---------------|------------|
|                                                                                                    |                 |     |          |        |    |             |               |            |
| Xactus Appraisal                                                                                                    | vactusannraisal | No  | Standard | Active | No | Cost-Center | 07-17-2023.0  | 3:35:34 PM |
| Xactus Demo                                                                                                    | xactus.demo     | Yes | Custom   | Active | No |             | 07-20-2023, 0 | 2:08:00 PM |

4. Start by choosing an Operator ID or username. This must be all lowercase and between 3-15 characters. Complete all other fields and sections including Operator Details and all dropdown sections listed.

| Add New Operator                     |                                |
|--------------------------------------|--------------------------------|
| Operator Details and Password        |                                |
|                                      |                                |
|                                      | vactus demo                    |
| Operator ID:                         | Xactus.denio                   |
| Account:                             | XACTUS TEST ACCOUNT (DF1234DG) |
| Operator Name:                       | Xhilareating Xactus            |
| Status:                              | Active 🗸                       |
| Lock Template Operator :             | No ¥                           |
| Phone Number:                        | Ext:                           |
| Cell Phone Number:                   |                                |
| NMLS Number:                         |                                |
| Email Address: Send "Welcome" E-mail | xactus.xactus.com              |
| Role:                                | Not defined                    |
|                                      | Accounting                     |
|                                      | Administrator                  |
|                                      | Dranch Manager                 |
|                                      | Closer                         |
|                                      | iπ                             |
|                                      | Loan Officer                   |
|                                      | Loan Officer Assistant         |
|                                      | Other                          |
|                                      | Processor                      |
|                                      | Underwriter                    |

When complete, scroll to the bottom and click Add. The user will automatically receive their credentials upon clicking Add.

| Password                                                                                                    |                                                                                                    |                                                         |                                                                                             |  |  |  |
|----------------------------------------------------------------------------------------------------|----------------------------------------------------------------------------------------------------|---------------------------------------------------------|---------------------------------------------------------------------------------------------|--|--|--|
|                                                                                                    |                                                                                                    |                                                         |                                                                                             |  |  |  |
| Assign New Password and M                                                                                                    | Notify:                                                                                                    |                                                         |                                                                                             |  |  |  |
| Enter New Password:                                                                                                    |                                                                                                    |                                                         |                                                                                             |  |  |  |
|                                                                                                    |                                                                                                    |                                                         |                                                                                             |  |  |  |
| Enter New Password (again)                                                                                                    | ):                                                                                                    |                                                         |                                                                                             |  |  |  |
| Force Password Change:                                                                                                    |                                                                                                    | Yes 🗸                                                   |                                                                                             |  |  |  |
| Notes                                                                                                    |                                                                                                    |                                                         |                                                                                             |  |  |  |
| Date                                                                                                    | Name                                                                                                    | Note                                                    | Option                                                                                      |  |  |  |
|                                                                                                    |                                                                                                    |                                                         | Add                                                                                         |  |  |  |
| 5/27/2025 11:45                                                                                                    | Diana Agee                                                                                                    |                                                         | Delete                                                                                      |  |  |  |
| Email Communication                                                                                                    |                                                                                                    |                                                         | Expand Air                                                                                  |  |  |  |
| Access / Billing                                                                                                    |                                                                                                    |                                                         | ٥                                                                                           |  |  |  |
| Management Reports                                                                                                    |                                                                                                    |                                                         | •                                                                                           |  |  |  |
| Credit Report X                                                                                                    |                                                                                                    |                                                         |                                                                                             |  |  |  |
| Credit Report X                                                                                                    |                                                                                                    |                                                         | Đ                                                                                           |  |  |  |
| Credit Report X<br>Pre-Qualification X / Qu                                                                                                    | ualifyMeNow X                                                                                                    |                                                         | •                                                                                           |  |  |  |
| Credit Report X<br>Pre-Qualification X / Qu<br>Rescore X / CreditXpert                                                                                                    | ualifyMeNow X<br>t / FICO Score Mortgag                                                                                                    | e Simulator                                             | 0<br>0<br>0                                                                                 |  |  |  |
| Credit Report X<br>Pre-Qualification X / Qu<br>Rescore X / CreditXpert<br>Undisclosed Debt X                                                                                                    | ualifyMeNow X<br>t / FICO Score Mortgag                                                                                                    | e Simulator                                             |                                                                                             |  |  |  |
| Credit Report X<br>Pre-Qualification X / Qu<br>Rescore X / CreditXpert<br>Undisclosed Debt X<br>Business Report X                                                                                                    | ualifyMeNow X<br>t / FICO Score Mortgag                                                                                                    | e Simulator                                             | C<br>C<br>C<br>C<br>C<br>C<br>C<br>C<br>C<br>C<br>C<br>C<br>C<br>C<br>C<br>C<br>C<br>C<br>C |  |  |  |
| Credit Report X<br>Pre-Qualification X / Qu<br>Rescore X / CreditXper<br>Undisclosed Debt X<br>Business Report X<br>Employment & Income N                                                                                                    | ualifyMeNow X<br>t / FICO Score Mortgag<br>Verification X                                                                                                    | e Simulator                                             |                                                                                             |  |  |  |
| Credit Report X<br>Pre-Qualification X / Qu<br>Rescore X / CreditXpert<br>Undisclosed Debt X<br>Business Report X<br>Employment & Income N<br>Asset Verification X / Du                                                                                                    | ualifyMeNow X<br>t / FICO Score Mortgag<br>Verification X<br>eposit Verification X                                                                                  | e Simulator                                             |                                                                                             |  |  |  |
| Credit Report X<br>Pre-Qualification X / Qu<br>Rescore X / CreditXpert<br>Undisclosed Debt X<br>Business Report X<br>Employment & Income V<br>Asset Verification X / Du<br>Tax Transcript X / Social                                                                         | ualifyMeNow X<br>t / FICO Score Mortgag<br>Verification X<br>leposit Verification X<br>al Security Verification                                                     | e Simulator                                             |                                                                                             |  |  |  |
| Credit Report X<br>Pre-Qualification X / Qu<br>Rescore X / CreditXpert<br>Undisclosed Debt X<br>Business Report X<br>Employment & Income N<br>Asset Verification X / Du<br>Tax Transcript X / Socia<br>LoanShield X / Liens & J                                              | ualifyMeNow X<br>t / FICO Score Mortgag<br>Verification X<br>eposit Verification X<br>al Security Verification<br>Judgments / Fraud Rep                             | e Simulator<br>X<br>Nort X                              |                                                                                             |  |  |  |
| Credit Report X<br>Pre-Qualification X / Qu<br>Rescore X / CreditXpert<br>Undisclosed Debt X<br>Business Report X<br>Employment & Income V<br>Asset Verification X / Du<br>Tax Transcript X / Socia<br>LoanShield X / Liens & J<br>Flood Report X                            | ualifyMeNow X<br>t / FICO Score Mortgag<br>Verification X<br>eposit Verification X<br>al Security Verification<br>Judgments / Fraud Rep                             | e Simulator                                             |                                                                                             |  |  |  |
| Credit Report X<br>Pre-Qualification X / Qu<br>Rescore X / CreditXpert<br>Undisclosed Debt X<br>Business Report X<br>Employment & Income V<br>Asset Verification X / Du<br>Tax Transcript X / Socia<br>LoanShield X / Liens & J<br>Flood Report X<br>Valuation Model X / App | ualifyMeNow X<br>t / FICO Score Mortgag<br>Verification X<br>eposit Verification X<br>al Security Verification<br>Judgments / Fraud Rep<br>praisal X / Title X/ MIP | e Simulator<br>X<br>Nort X<br>Recording X / Recording X |                                                                                             |  |  |  |

5. If the credentials are lost or missing, click Send "Welcome" E-mail to re-send the operators user ID. Click Assign New Password and Notify to re-send the operators password.

| Operator Details and Password       |                                                                               | • |
|-------------------------------------|-------------------------------------------------------------------------------|---|
|                                     |                                                                               |   |
| Account:                            | XACTUS TEST ACCOUNT (X0330)                                                   |   |
| Operator Name:                      | Xhilarating Xactus                                                            | ] |
| Status:                             | Active 🗸                                                                      |   |
| Lock Template Operator :            | No 🗸                                                                          |   |
| Phone Number:                       | Ext:                                                                          |   |
| Cell Phone Number:                  |                                                                               |   |
| NMLS Number:                        |                                                                               | ] |
| Email Address Send "Welcome" E-mail | megan.witt@xactus.com                                                         | ] |
| Password:                           |                                                                               |   |
| Operator Password:                  | Change Password<br>Assign New Password and Notify<br>Reset Security Questions | - |

6. If a user should have access to additional branches and files belonging to other users, open Access/Billing and change Restrict View to Custom. If the user should have administrator rights, select Yes next to Customer Admin..

| Access / Billing | •      |   |              |
|------------------|--------|---|--------------|
| Restrict View:   | Custom | • | $\leftarrow$ |
| Customer Admin:  | Yes 🗸  |   |              |

7. Once the operator is added, click Edit Custom Restrictions.

| Access / Billing |                            | • |
|------------------|----------------------------|---|
| Restrict View:   | Custom                     | ~ |
| Access Limits:   | Customers<br>All Customers |   |
|                  | Operators<br>All Operators |   |
|                  | Edit Custom Restrictions   | , |

06/18/2025

8. Select the Customer (branch) and/or Operator from the dropdown and click Add.

| New Limit                   |                        |                 |     |  |  |
|-----------------------------|------------------------|-----------------|-----|--|--|
| Customer<br>XACTUS 7        | FEST ACCOUNT (X0330    | AA) × Ad        |     |  |  |
|                             |                        |                 |     |  |  |
|                             |                        |                 |     |  |  |
| Limit Acce<br>All Operators | ess to Reports owned b | y these Operato | ors |  |  |
| New Limit                   |                        |                 |     |  |  |

9. Also under Access / Billing, if the user should be part of a Group, select the group from the drop-down menu.

|   | Billing:                            |                        |
|---|-------------------------------------|------------------------|
|   | Default Cost-center:                | Use Customer Default 🗸 |
|   | Select Cost-center on Each Request: | No 🗸                   |
| ≯ | Assign Group:                       | GROUP 1 V              |

10. If the Permissions and Preferences should match those of an existing user, click the operator name from the list.

| Operators Configured for X0330 |              |       |          |        |            |             |                         |  |  |
|--------------------------------|--------------|-------|----------|--------|------------|-------------|-------------------------|--|--|
|                                |              |       |          |        |            |             |                         |  |  |
| Search Operator:               |              |       |          |        |            |             |                         |  |  |
| Type to search                 |              |       |          |        |            |             |                         |  |  |
|                                |              |       |          |        |            |             |                         |  |  |
|                                |              |       |          |        |            |             |                         |  |  |
| Operator Name                  | Operator ID  | Admin | Access   | Status | <u>SMA</u> | Cost-Center | Last Login              |  |  |
| Xactus Demo                    | xactus.demo  | Yes   | Custom   | Active | No         |             | 07-08-2023, 12:44:05 PM |  |  |
| Xcellent Xactus                | xactus.demo2 | No    | Standard | Active | No         |             |                         |  |  |
| Xquisite Xactus                | xactus.demo3 | No    | Standard | Active | No         |             |                         |  |  |
| Xtreme Xactus                  | xactus.demo4 | No    | Custom   | Active | No         |             |                         |  |  |

11. Then, on the left-hand side of the screen, click Copy.

|    | Operator Details        | Details for Operator: Xquisite Xactu | s (xactus.demo3)            | - |
|----|-------------------------|--------------------------------------|-----------------------------|---|
|    |                         | Operator Details and Password        |                             | - |
|    | Return to Operator List |                                      |                             |   |
|    | I Add                   | Account:                             | XACTUS TEST ACCOUNT (X0330) |   |
|    | I Move Operator         |                                      |                             |   |
| -> | I <u>Copy</u>           | Operator Name:                       | Xquisite Xactus             |   |
|    | I <u>Delete</u>         | Status:                              | Active 🗸                    |   |
|    | I Operator Admin        | Lock Template Operator :             | No 🗸                        |   |

12. Input the Operator ID, name and email address for the new user. The ID and temporary password will automattically be sent to the new operator upon clicking Save.

| Copy Operator    | Add New Operator by Copy      |                            |
|------------------|-------------------------------|----------------------------|
|                  | Operator Details and Password |                            |
| I Operator Admin |                               |                            |
|                  | Operator ID:                  | 0/15                       |
|                  | Account:                      | XACTUS TEST ACCOUNT(X0330) |
|                  | Operator Name:                |                            |
|                  | Status:                       | Active V                   |
|                  | Phone Number:                 | Ext:                       |
|                  | Cell Phone Number:            |                            |
|                  | NMLS Number:                  |                            |
|                  |                               |                            |
|                  | Email Address:                |                            |

13. Scroll down to either enter a password for the user or assign the password automatically and notifiy them by email. When all is complete, click Save.

| Password:                                              |      |      |
|--------------------------------------------------------|------|------|
| Assign New Password and Notify:<br>Enter New Password: |      | _    |
| Enter New Password (again):                            |      |      |
| Force Password Change:                                 | No 🗸 |      |
| Comments:                                              |      |      |
|                                                        |      | Save |

14. To disable an operators access, click the user from the list and under Status, choose the reason for deactivation. Then, scroll to the bottom and click Save.

| Details for Operator: Xtra Xactus (xactus.demo7) |                             |   |  |  |  |
|--------------------------------------------------|-----------------------------|---|--|--|--|
| Operator Details and Password                    |                             | = |  |  |  |
|                                                  |                             |   |  |  |  |
|                                                  |                             |   |  |  |  |
| Account:                                         | XACTUS TEST ACCOUNT (X0330) |   |  |  |  |
|                                                  |                             |   |  |  |  |
| Operator Name:                                   | Xtra Xactus                 | ] |  |  |  |
|                                                  |                             |   |  |  |  |
| Status:                                          | Active 🗸                    |   |  |  |  |
|                                                  | Active<br>Dischlad by Admin |   |  |  |  |
| Lock Template Operator :                         | Exceeded Credit Limit       |   |  |  |  |
|                                                  | Excessive Failures          |   |  |  |  |
| Phone Number:                                    | Pending Email Ack           |   |  |  |  |
|                                                  | Temp Leave                  |   |  |  |  |
| Cell Phone Number:                               | Terminated                  |   |  |  |  |

PLEASE LET US KNOW IF YOU HAVE ANY QUESTIONS OR CONCERNS AND WE WILL BE HAPPY TO HELP.